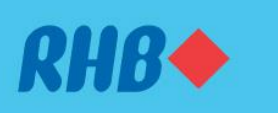

# How to apply for RHB Credit Cards/-i offers

Mohon tawaran Kad Kredit/-i RHB dengan mudah

Easily convert your RHB Credit Cards/-i balances. Tukarkan baki Kad Kredit/-i RHB dengan mudah.

### Here are the guides to convert RHB Credit Cards/-i balances on RHB Online and Mobile Banking

#### RHB CASHXCESS (P. 2)

In need of some extra cash? Convert your RHB Credit Card/-i available credit limit to instant cash with RHB CashXcess.

#### RHB SMART MOVE BALANCE TRANSFER (P. 5)

Transfer your outstanding balances from other banks at attractive rates with RHB Smart Move Balance Transfer. This feature is only available on RHB Online Banking website.

#### Berikut adalah panduan untuk memohon penukaran baki Kad Kredit/-i RHB di RHB Online dan Mobile Banking

#### RHB CASHXCESS (P. 2)

Perlukan sedikit wang tambahan? Tukarkan had kredit RHB Credit Card/-i anda kepada wang tunai segera dengan RHB CashXcess.

#### ✤ RHB SMART MOVE BALANCE TRANSFER (P. 5)

Pindahkan baki yang tertunggak dari bank lain pada kadar yang menarik dengan RHB Smart Move Balance Transfer. Fungsi ini hanya tersedia melalui laman web RHB Online Banking.

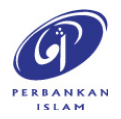

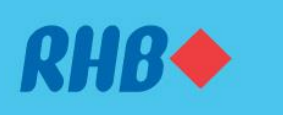

# How to apply for RHB CashXcess

### Mohon penukaran baki dengan CashXcess

Convert your RHB Credit Cards/-i credit limit to instant cash easily. Tukar had kredit yang tersedia kepada wang tunai segera dengan mudah.

#### 1. CASHXCESS

1. CASHXCESS

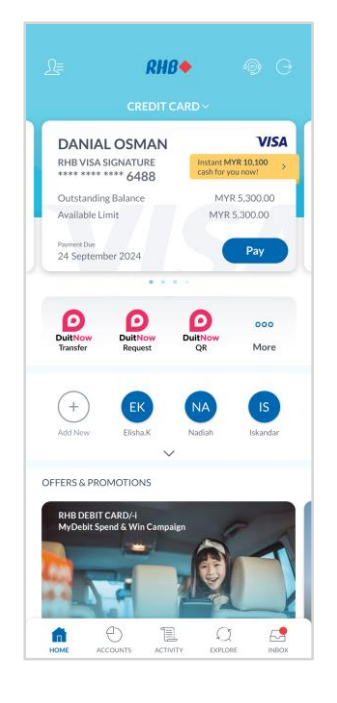

### Step 1

Log in to the RHB Mobile Banking App and go to your 'Credit Card' card. Tap 'Instant cash for you now!' to proceed.

### Langkah 1

Log masuk ke aplikasi RHB Mobile Banking dan pergi ke kad 'Credit Card' anda. Tekan 'Instant cash for you now!' untuk teruskan.

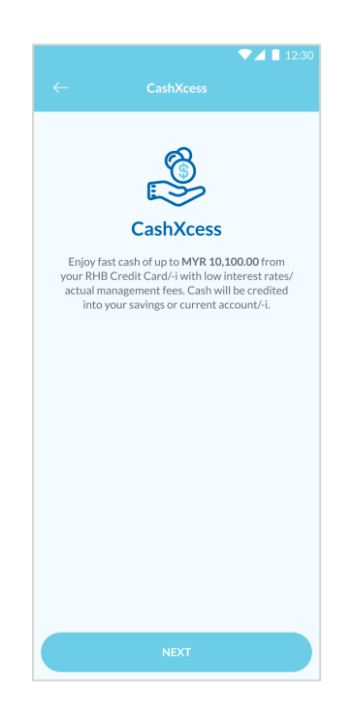

**Step 2** Tap 'Next' to proceed.

**Langkah 2** Tekan 'Next' untuk teruskan.

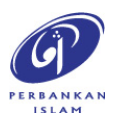

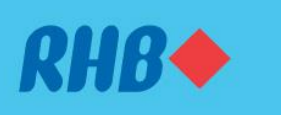

# How to apply for RHB CashXcess

### Mohon penukaran baki dengan CashXcess

Convert your RHB Credit Cards/-i credit limit to instant cash easily. Tukar had kredit yang tersedia kepada wang tunai segera dengan mudah.

#### 1. CASHXCESS

1. CASHXCESS

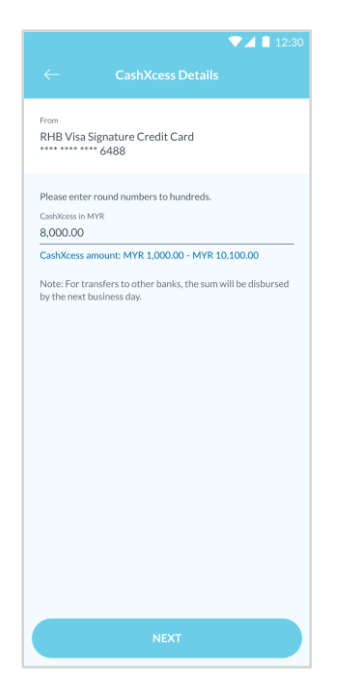

**Step 3** Fill in the desired amount e.g. RM8,000 and tap 'Next'.

**Langkah 3** Isikan jumlah yang diingini contohnya, RM8,000 dan tekan 'Next'.

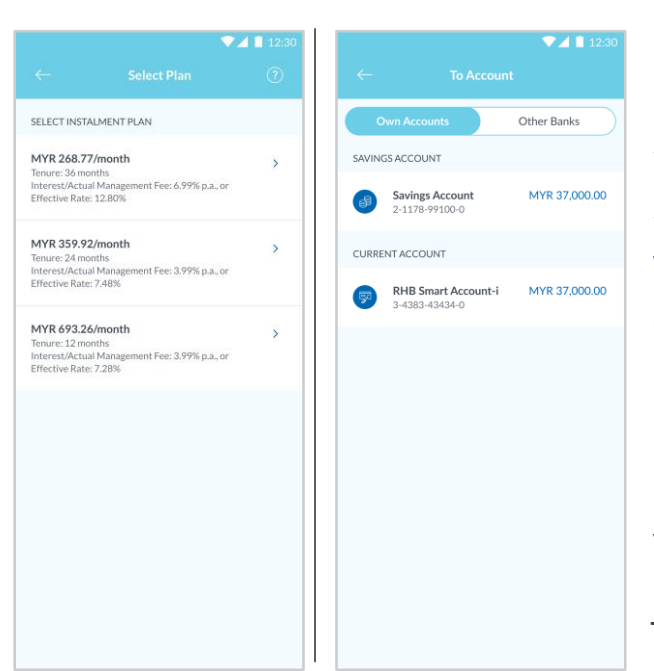

### Step 4

Select your instalment plan and which account you would like to credit the amount in.

### Langkah 4

Pilih pelan ansuran anda dan akaun yang mana anda ingin kreditkan jumlah tersebut.

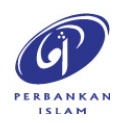

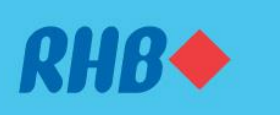

## How to apply for RHB CashXcess

### Mohon penukaran baki dengan CashXcess

Convert your RHB Credit Cards/-i credit limit to instant cash easily. Tukar had kredit yang tersedia kepada wang tunai segera dengan mudah.

#### 1. CASHXCESS

1. CASHXCESS

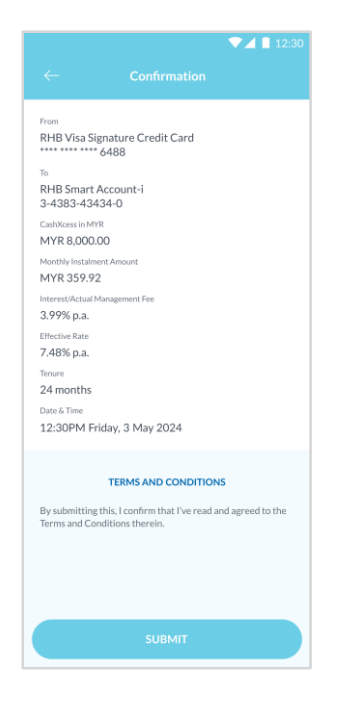

# **Step 5** Review the transaction details and tap 'Submit'.

**Langkah 5** Semak butiran transaksi dan tekan 'Submit'.

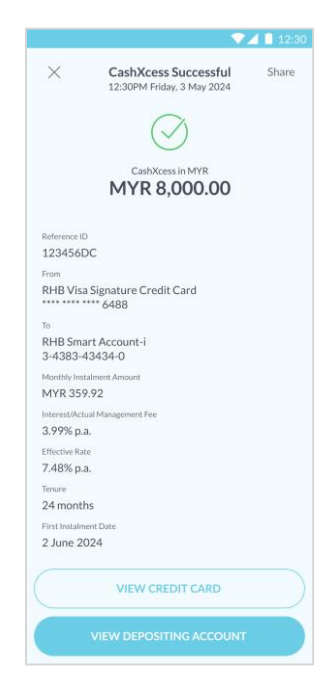

### Step 6

You will receive a notification once successful.

**Langkah 6** Anda akan menerima notis ini setelah berjaya.

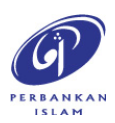

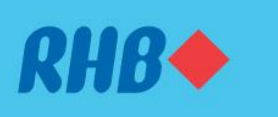

### Uruskan kewangan anda dengan Balance Transfer

Transfer your outstanding balances with attractive rates easily. Pindahkan baki tertunggak anda pada kadar yang menarik dengan mudah.

2. SMART MOVE BALANCE TRANSFER (Only available on RHB Online Banking website) 2. SMART MOVE BALANCE TRANSFER (Hanya tersedia melalui laman web RHB Online Banking)

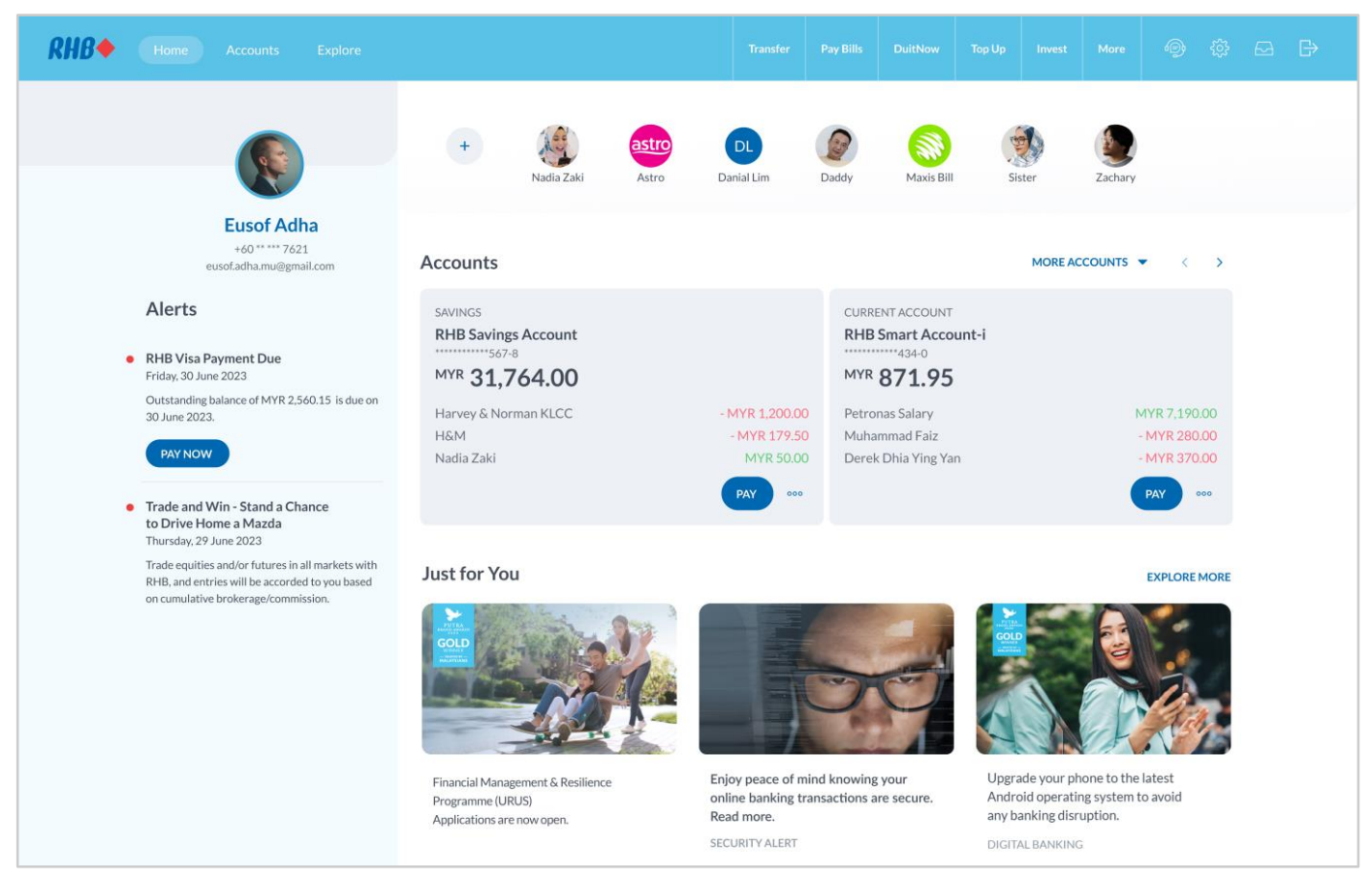

## Step 1

Log in to RHB Online Banking and click 'Accounts' at the top left corner.

### Langkah 1

Log masuk ke RHB Online Banking dan tekan 'Accounts' di bahagian atas, pada sebelah kiri.

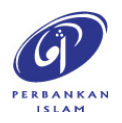

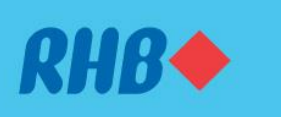

### Uruskan kewangan anda dengan Balance Transfer

Transfer your outstanding balances with attractive rates easily. Pindahkan baki tertunggak anda pada kadar yang menarik dengan mudah.

#### 2. SMART MOVE BALANCE TRANSFER

2. SMART MOVE BALANCE TRANSFER

| Home Accounts Explore                    |                                                     | Transfer Pay                    | Bills DuitNow     | Invest Top Up                                           | More 🕞                 | \$\$ E       | • |
|------------------------------------------|-----------------------------------------------------|---------------------------------|-------------------|---------------------------------------------------------|------------------------|--------------|---|
| All Accounts<br>Savings Account          | Credit Card                                         |                                 |                   |                                                         |                        |              |   |
| Current Accounts                         | RHB Visa Signature<br>5437                          | Visa Infinite<br>**** **** 5437 | My Daughter       | ** 5437                                                 | 5437                   |              |   |
| Multi Currency Accounts                  |                                                     |                                 |                   |                                                         |                        |              |   |
| Credit Card                              | Outstanding Balance                                 |                                 | MYR 36            | RHB♦Bank <sup>Vite</sup> Mwww ())))<br>109.31 SIGNATURE |                        |              |   |
| ASB Financing                            | Available Limit MYR 50,000.00                       |                                 | 1 M<br>MYR 1      | 1 May 2024<br>MYR 1,240.00                              |                        | 8888<br>V/SA |   |
| Mortgage<br>Vehicle Financing            |                                                     |                                 |                   |                                                         | MED BIN OPPAR          | grature      |   |
| Unit Trust                               | Transactions Statements                             |                                 |                   | Details                                                 |                        |              |   |
| ASNB                                     | MOST RECENT                                         |                                 | VIEW ALL          | Credit Card Ni<br>My Savings                            | ickname                | 0            |   |
|                                          | H&M Subang Jaya<br>Posting Date: 25 April 2018      | - MYR 280.00                    | 10 September 2019 | Credit Limit<br>MYR 50.000                              | 0.00                   |              |   |
|                                          | SPAO Sunway Velocity<br>Posting Date: 25 April 2018 | - MYR 70.90                     | 10 September 2019 | Rewards Point                                           | lewards Points Balance |              |   |
|                                          | IKEA The Curve     Posting Date: 25 April 2018      | VYR 1,270.90                    | 10 September 2019 | 0,722                                                   |                        |              |   |
|                                          | H&M Subang Jaya<br>Posting Date: 25 April 2018      | √YR 3,170.90                    | 7 September 2019  | Card Setti                                              |                        |              |   |
|                                          | SPAO Sunway Velocity                                | - MYR 70.90                     | 7 September 2019  | Set PIN                                                 |                        | >            |   |
|                                          | IKEA The Curve                                      | MYR 1270 90                     | 6 Sentember 2019  | REPORT LOST                                             | CARD                   |              |   |
| RHB Visa Signature Card<br>MYR 36,109.31 | (                                                   | CASHXCESS                       | BALANCE TRA       | NSFER                                                   | PAY                    |              |   |

## Step 2

Select 'Credit Card' and click 'Balance Transfer' at the bottom right corner.

### Langkah 2

Pilih 'Credit Card' dan tekan 'Balance Transfer' di bahagian bawah, pada sebelah kanan.

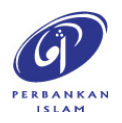

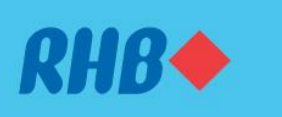

### Uruskan kewangan anda dengan Balance Transfer

Transfer your outstanding balances with attractive rates easily. Pindahkan baki tertunggak anda pada kadar yang menarik dengan mudah.

#### 2. SMART MOVE BALANCE TRANSFER

2. SMART MOVE BALANCE TRANSFER

| 4                                                                                                    |  |
|----------------------------------------------------------------------------------------------------|--|
| Balance Transfer Transfer up to MVP.10.000.00 of your other basics' credit or charge card balance to your PMB.                         |  |
| Credit Card/-I and enjoy great savings with low interest rates/actual management fees.                                                 |  |
| Note: The minimum combined Balance Transfer amount is MYR 1,000.00. Your request will take between 3 to<br>5 business days to process. |  |
| Remaining Balance Transfer Limit                                                                                                    |  |
| MYR 200.00                                                                                                    |  |
| To<br>RHB Visa Credit Card • **** **** 1111                                                                                            |  |
| You're allowed in transfer us in three card accounts                                                                                   |  |
| CARD ACCOUNT 1                                                                                                    |  |
| 8ank                                                                                                    |  |
| Maybank                                                                                                    |  |
| To Credit/Charge Card Number<br>9876 5432 1111                                                                                         |  |
|                                                                                                    |  |
| Anount in MYR<br>5,000.00                                                                                                    |  |
| Please enter a number rounded to the nearest hundred.                                                                                  |  |
| CARD ACCOUNT 2 REMOVE                                                                                                    |  |
| Bank<br>CIMB Bank                                                                                                    |  |
| To Credit/Charge Card Number                                                                                                    |  |
| 1234 5678 9999                                                                                                    |  |
| Amount in MYR<br>2,000,00                                                                                                    |  |
| Please enter a number rounded to the nearest hundred.                                                                                  |  |
| CARD ACCOUNT 3 REMOVE                                                                                                    |  |
| Bank Affin Bank Berhad 🗸                                                                                                    |  |
| To Cristi Charge Card Number<br>2345 6789 1010                                                                                         |  |
| Amount in MYR<br>2.800.00                                                                                                    |  |
| Please enter a number rounded to the nearest hundred.                                                                                  |  |

### Step 3

Fill in the requested details and amount to transfer. Click 'Next' to proceed.

### Langkah 3

Isikan butiran yang diminta dan jumlah untuk dipindahkan. Tekan 'Next' untuk teruskan.

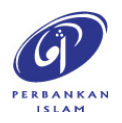

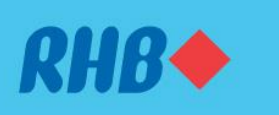

### Uruskan kewangan anda dengan Balance Transfer

Transfer your outstanding balances with attractive rates easily. Pindahkan baki tertunggak anda pada kadar yang menarik dengan mudah.

#### 2. SMART MOVE BALANCE TRANSFER

2. SMART MOVE BALANCE TRANSFER

| $\leftarrow$ | <i>RHB</i> ♦ | Select Installment Plan                                                             |               |   |
|--------------|--------------|-------------------------------------------------------------------------------------|---------------|---|
|              |              | Your total Balance Transfer will be paid via one of the following instalment plans. |               | ? |
|              |              | To<br>RHB Visa Credit Card • **** 1111                                              |               |   |
|              |              | MYR 155.49/month                                                                    |               |   |
|              |              | Tenure                                                                              | 36 months     |   |
|              |              | Interest/Actual Management Fee or                                                   | 3.99% p.a. or | > |
|              |              | Епестіче Кате                                                                       | 7.49% p.a.    |   |
|              |              | MYR 220.79/month                                                                    |               |   |
|              |              | Tenure                                                                              | 24 months     |   |
|              |              | Interest/Actual Management Fee or                                                   | 2.99% p.a. or | > |
|              |              | Effective Rate                                                                      | 5.64% p.a.    |   |
|              |              | MYR 854.08/month                                                                    |               |   |
|              |              | Tenure                                                                              | 12 months     |   |
|              |              | Interest/Actual Management Fee or                                                   | 2.99% p.a. or | > |
|              |              | Effective Rate                                                                      | 5.64% p.a.    |   |
|              |              |                                                                                     |               |   |
|              |              |                                                                                     |               |   |
|              |              |                                                                                     |               |   |
|              |              |                                                                                     |               |   |

## **Step 4** Select your preferred installment plan.

**Langkah 4** Pilih pelan ansuran pilihan anda.

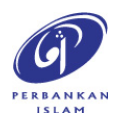

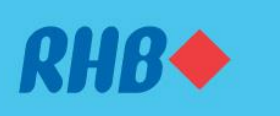

### Uruskan kewangan anda dengan Balance Transfer

Transfer your outstanding balances with attractive rates easily. Pindahkan baki tertunggak anda pada kadar yang menarik dengan mudah.

#### 2. SMART MOVE BALANCE TRANSFER

2. SMART MOVE BALANCE TRANSFER

| ← RHB◆ | Balance Transfer Review                            |                                             |  |
|--------|----------------------------------------------------|---------------------------------------------|--|
|        | To<br>RHB Visa Credit Card • **** **** 1111        |                                             |  |
|        | Balance Transfer Amount<br>MYR 9,800.00            |                                             |  |
|        | Monthly Instalment Amount<br>MYR 155.49            | Effective Rate<br>7.49% p.a.                |  |
|        | Interest/Actual Management Fee<br>3.99% p.a.       | Tenure<br>36 months                         |  |
|        | CARD ACCOUNT 1                                     |                                             |  |
|        | Bank<br>Maybank                                    | Amount<br>MYR 5,000.00                      |  |
|        | Card Number<br>9876 5432 1111                      |                                             |  |
|        | CARD ACCOUNT 2                                     |                                             |  |
|        | Bank<br>CIMB                                       | Amount<br>MYR 2,000.00                      |  |
|        | Card Number<br>1234 5678 9999                      |                                             |  |
|        | CARD ACCOUNT 3                                     |                                             |  |
|        | Bank<br>Affin Bank Berhad                          | Amount<br>MYR 2,800.00                      |  |
|        | Card Number<br>2345 6789 1010                      |                                             |  |
|        | TERMS AND CONDITIONS                               |                                             |  |
|        | By submitting this, I confirm that I have read and | agreed to the Terms and Conditions therein. |  |
|        |                                                    |                                             |  |
|        |                                                    |                                             |  |
|        |                                                    |                                             |  |

**Step 5** Review the balance transfer details and click 'Submit'.

### Langkah 5 Semak butiran pemindahan baki dan tekan 'Submit'.

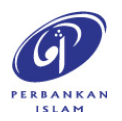

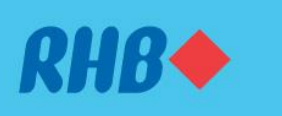

### Uruskan kewangan anda dengan Balance Transfer

Transfer your outstanding balances with attractive rates easily. Pindahkan baki tertunggak anda pada kadar yang menarik dengan mudah.

- 2. SMART MOVE BALANCE TRANSFER
- 2. SMART MOVE BALANCE TRANSFER

| ← RHB◆ | Smart Move Balance Tra                                           | nsfer Confirmation                                                                                            |
|--------|------------------------------------------------------------------|----------------------------------------------------------------------------------------------------|
|        | <text><text><text></text></text></text>                          | ar       The secure Plus at pre-login screen on the RHB Mobile Banking App.         Authorise in:       00.59 |
|        | Banki<br>CIMB<br>Card Number<br>1234 5678 9999<br>CARD ACCOUNT 3 | Amount:<br>MYR 2,000.00                                                                                       |
|        | Bank<br>Affin Bank Berhad<br>Card Number<br>2345 6789 1010       | Amount<br>MYR 2,800.00                                                                                        |

## Step 6

You will receive a RHB Secure Plus notification on your authorised device. If you don't receive any notification, click on the Secure Plus icon on the pre-login screen on your mobile **ŁBAgkah 6** 

Anda akan menerima notis RHB Secure Plus pada peranti anda. Sekiranya anda tidak menerima apa-apa notis, tekan ikon Secure Plus pada laman log masuk di aplikasi mudah alih anda.

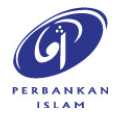

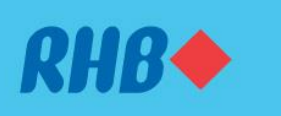

### Uruskan kewangan anda dengan Balance Transfer

Transfer your outstanding balances with attractive rates easily. Pindahkan baki tertunggak anda pada kadar yang menarik dengan mudah.

#### 2. SMART MOVE BALANCE TRANSFER

2. SMART MOVE BALANCE TRANSFER

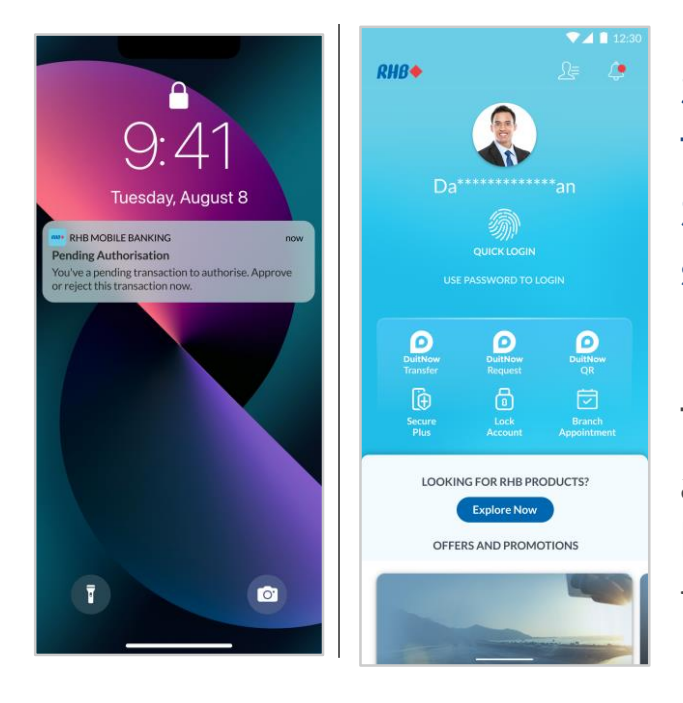

## Step 7

Tap on the Push Notification or the Secure Plus icon on the pre-login screen to approve the transaction.

## Langkah 7

Tekan notis yang anda terima atau ikon Secure Plus pada laman log masuk untuk sahkan transaksi.

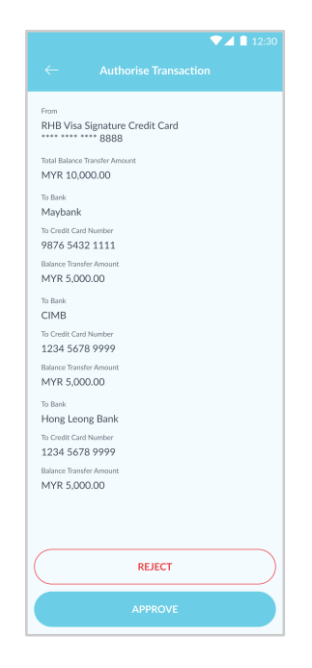

## Step 8

Click 'Approve' to authorise the transaction.

**Langkah 8** Tekan 'Approve' untuk sahkan transaksi.

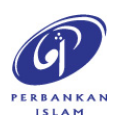

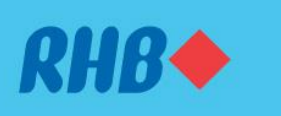

### Uruskan kewangan anda dengan Balance Transfer

Transfer your outstanding balances with attractive rates easily. Pindahkan baki tertunggak anda pada kadar yang menarik dengan mudah.

- 2. SMART MOVE BALANCE TRANSFER
- 2. SMART MOVE BALANCE TRANSFER

| RHB◆           | Balance Transfer Submitt<br>12:30PM Friday, 3 May 2024 | ed                             | ×                |
|----------------|--------------------------------------------------------|--------------------------------|------------------|
|                | Successful. Your Balance Trans                         | fer is successfully submitted. |                  |
|                | Reference ID<br>112311ASD                              |                                |                  |
|                | To<br>RHB Visa Credit Card • ****                      | 1111                           |                  |
|                | Balance Transfer Amount<br>MYR 9,800.00                |                                |                  |
|                | Monthly Instalment Amount<br>MYR 155-49                | Effective Rate<br>7.49% p.a.   |                  |
|                | Interest/Actual Management Fee 3.99% p.a.              | Tenure<br>36 months            |                  |
|                | CARD ACCOUNT 1                                         |                                |                  |
|                | Baok<br>Maybank                                        | Amount<br>MYR 5,000.00         |                  |
|                | Card Number<br>9876 5432 1111                          | Card Type<br>Visa              |                  |
|                | CARD ACCOUNT 2                                         |                                |                  |
|                | Bank<br>CIMB                                           | Amount<br>MYR 2,000.00         |                  |
|                | Card Number<br>1234 5678 9999                          | Card Type<br>Master Card       |                  |
|                | CARD ACCOUNT 3                                         | Amount                         |                  |
|                | Affin Bank Berhad                                      | MYR 2,800.00<br>Card Type      |                  |
|                | 2345 6789 1010                                         | Visa                           |                  |
| RETURN TO HOME |                                                        | RECEIF                         | VIEW CREDIT CARD |

## **Step 9** You will receive a notification once successful.

### Langkah 9 Anda akan menerima notis ini setelah berjaya.

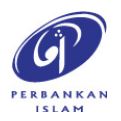